## Schilderen in kader

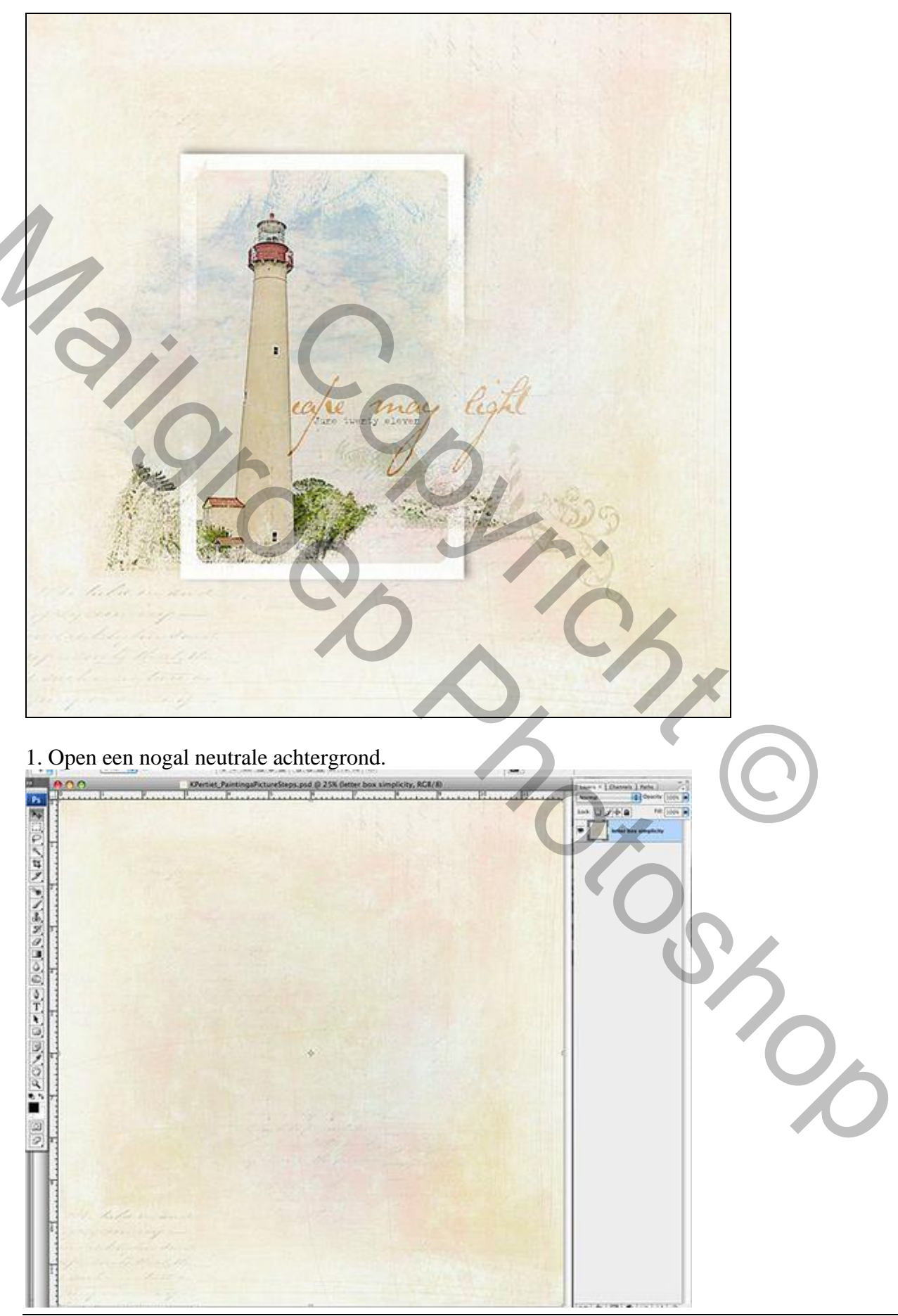

Schilderen in kader – blz. 1

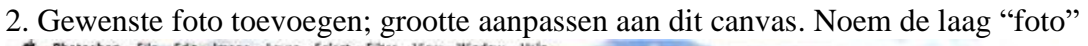

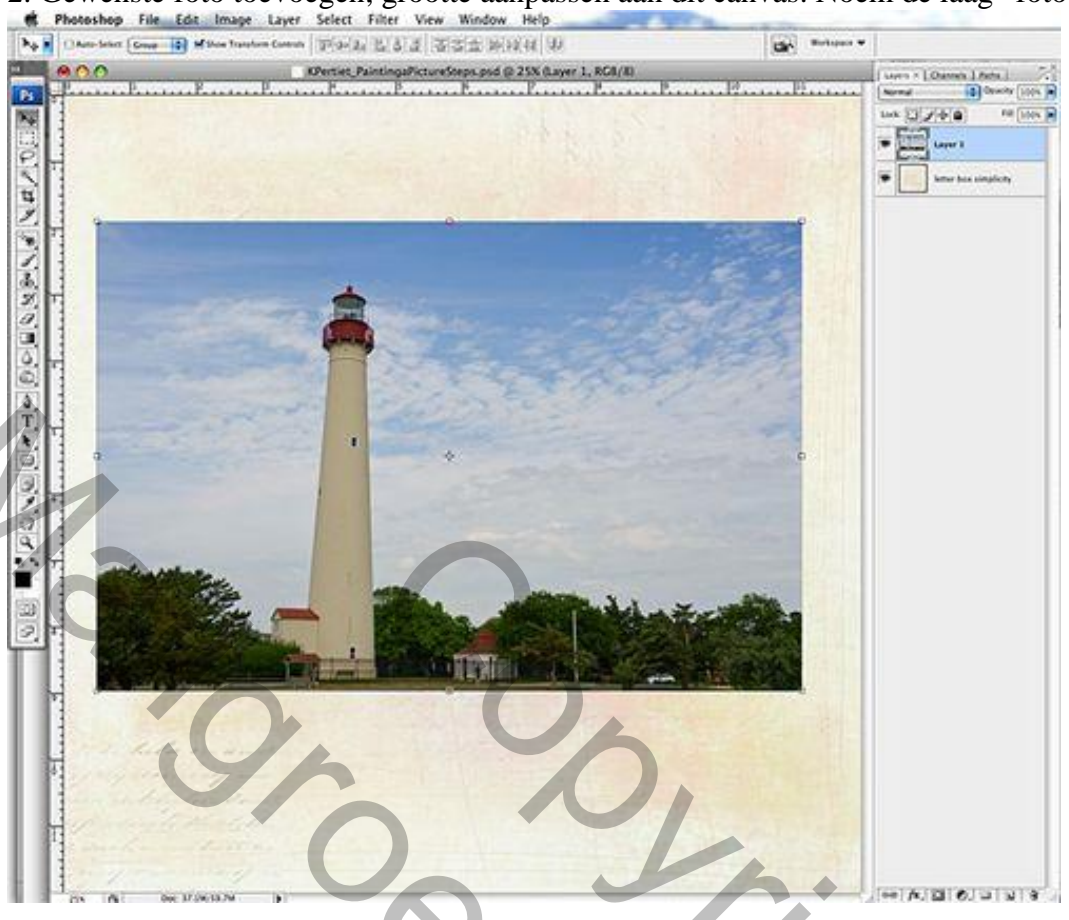

3. Dupliceer de foto laag; noem bekomen laag "klodder"; ga naar Filter > Artistiek > Klodder Instellingen voor deze foto : Penseelgrootte = 5 ; scherpte = 1 (aanpassen aan eigen foto)

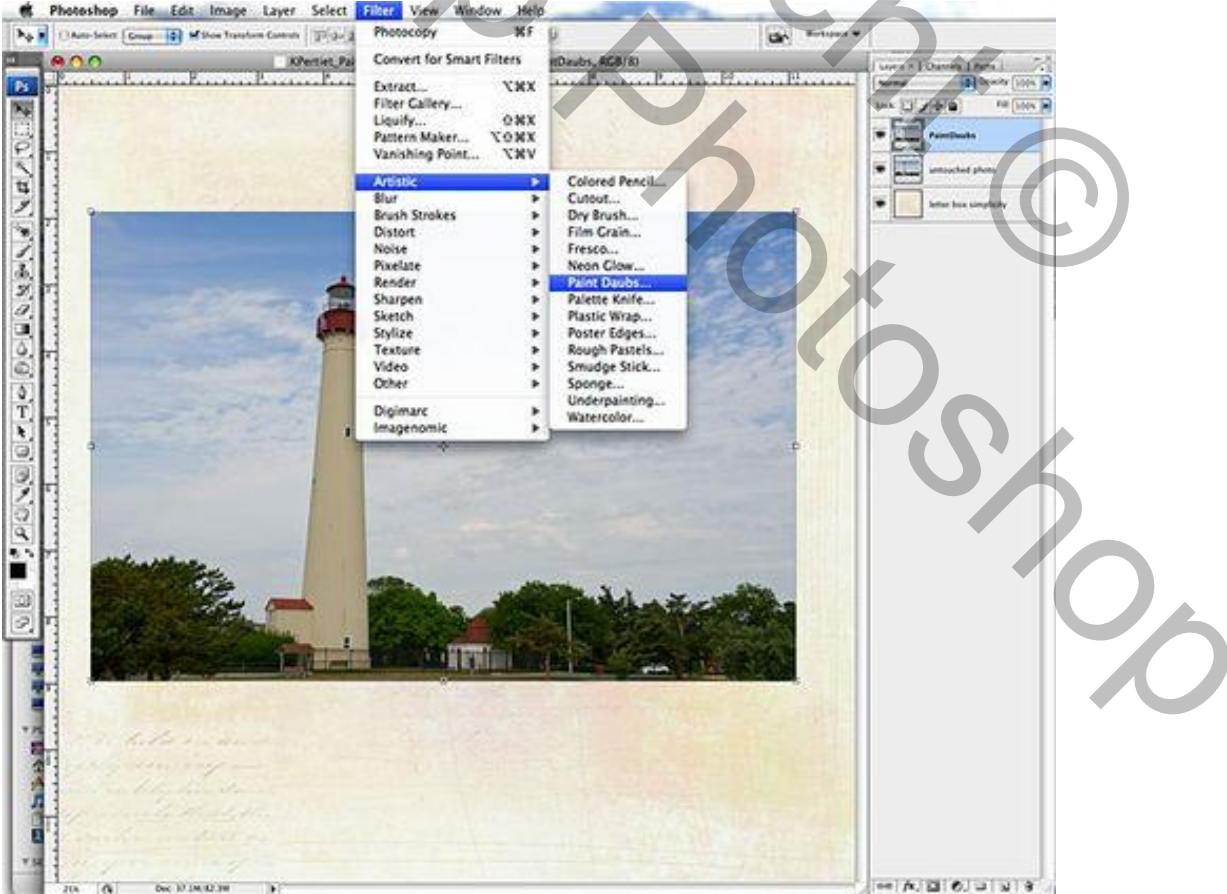

4. Dupliceer de originele foto laag nog eens; sleep de laag bovenaan en noem de laag "fotokopie". Ga naar Filter >Schets >Fotokopie : voor deze foto : details = Details 7, Donkerheid = 8 Zorg dat je standaardkleuren zwart wit zijn!

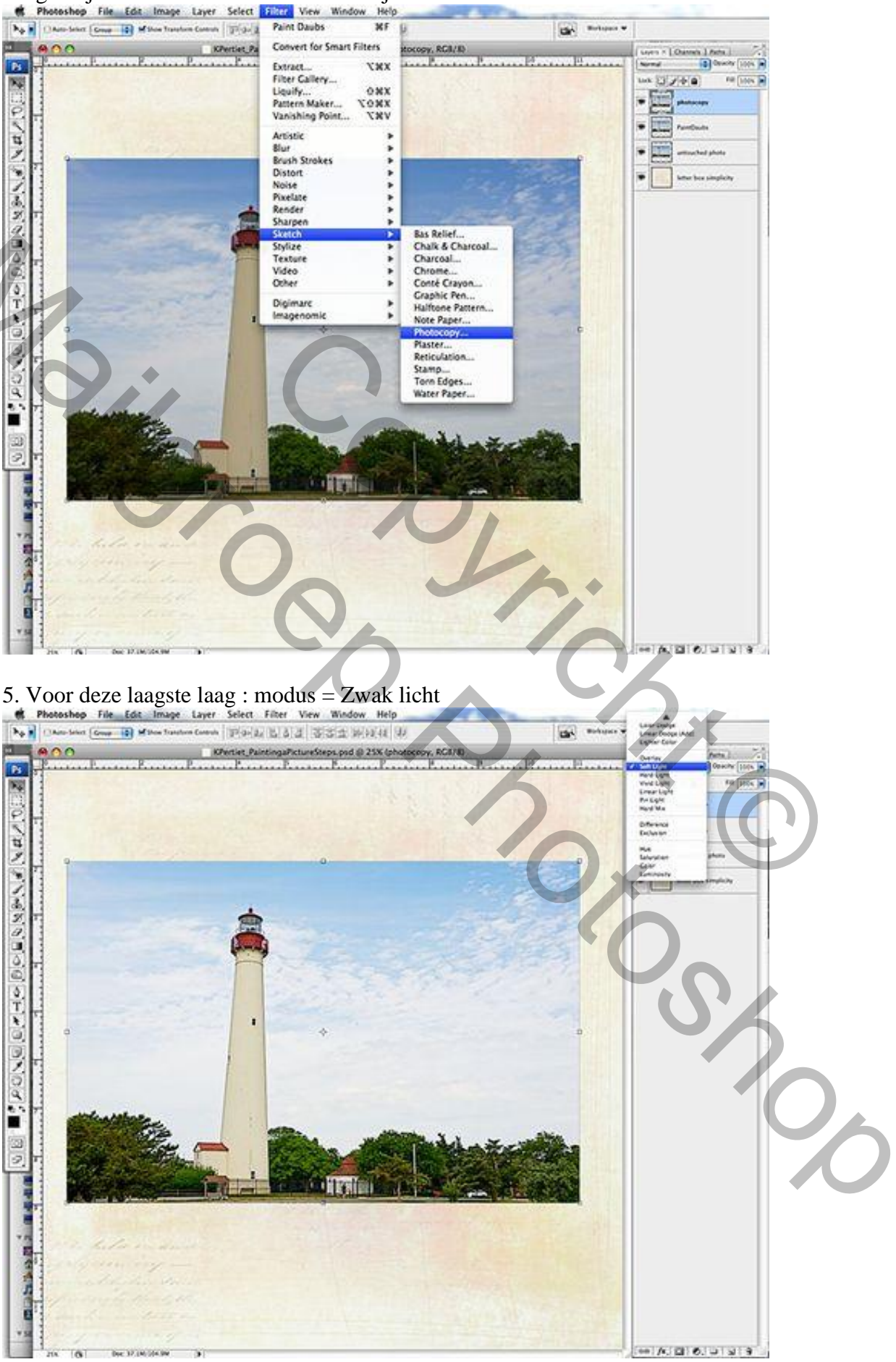

## 6. Selecteer alle drie de foto lagen, groepeer ze.

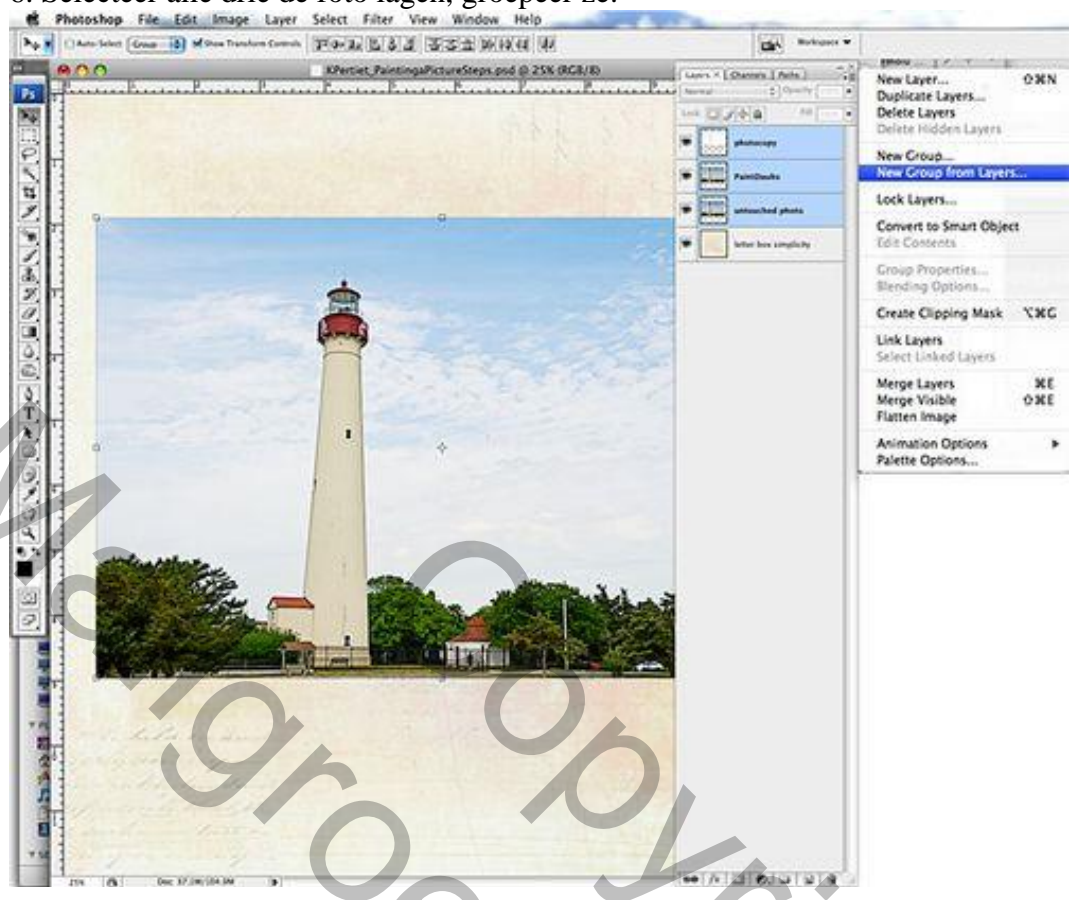

7. Voeg aan de groep een laagmasker toe; laagmasker omkeren met Ctrl + I

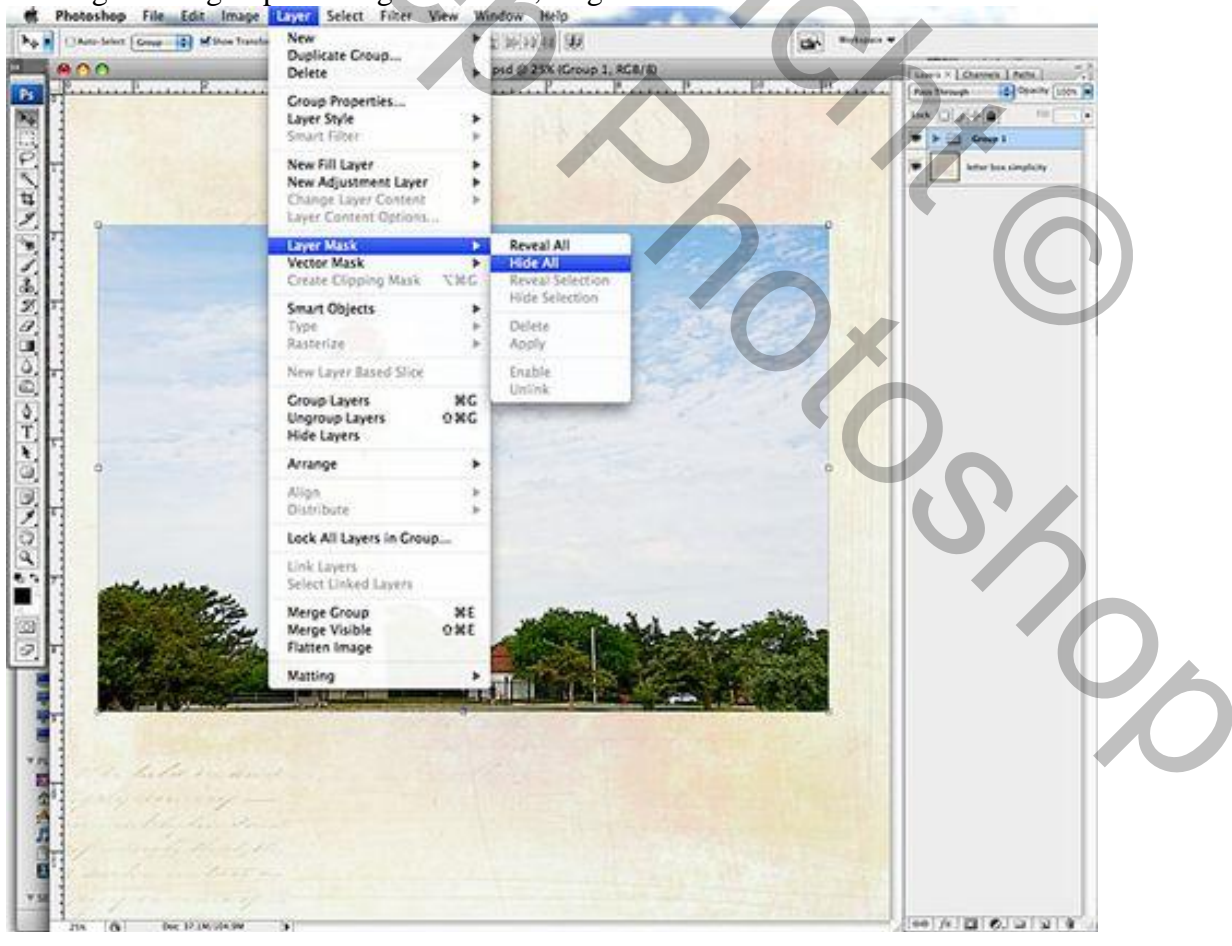

8. Gebruik het bijgevoegde penseel; schilder op het laagmasker met witte kleur om delen weer zichtbaar te maken.

| 00          | Ortist Participalities and 0.250 From 1.1 and Mark (D                                                                                                    |                                                                                                    |
|-------------|----------------------------------------------------------------------------------------------------|----------------------------------------------------------------------------------------------------|
|             | P. P. P. P. P. P. P. P. P. P. P. P. P. P                                                                                                    | A A A A A A A A A A A A A A A A A A A                                                                                                    |
|             |                                                                                                    |                                                                                                    |
|             |                                                                                                    | 🍽 🕨 🖬 🕈 🖉 Group 1                                                                                                    |
|             |                                                                                                    | F Shin has ampledy                                                                                                    |
|             |                                                                                                    |                                                                                                    |
|             |                                                                                                    |                                                                                                    |
|             | A                                                                                                    |                                                                                                    |
|             | a the                                                                                                    |                                                                                                    |
|             | Jord Mark                                                                                                    |                                                                                                    |
|             |                                                                                                    |                                                                                                    |
| - Charles   | 1 T                                                                                                    |                                                                                                    |
| gh          | and a                                                                                                    |                                                                                                    |
| Janen -     |                                                                                                    |                                                                                                    |
| This        | ~ ?                                                                                                    | [ Branner - [ Charte Street C.]                                                                                                    |
|             | t. d                                                                                                    | Brack Frendra                                                                                                    |
|             |                                                                                                    | C Share Dynamics                                                                                                    |
|             | Romaninger, J-                                                                                                    | Distancing B 1                                                                                                    |
|             | maleurist                                                                                                    | Dad Seek B                                                                                                    |
|             |                                                                                                    | Color Dynamics & C                                                                                                    |
|             |                                                                                                    | O time @                                                                                                    |
|             |                                                                                                    | Chertiges &                                                                                                    |
|             |                                                                                                    | Minuting B                                                                                                    |
|             |                                                                                                    | Protect Contrary III                                                                                                    |
| 2.2.        |                                                                                                    |                                                                                                    |
| Volter of   |                                                                                                    | and a state of the state of the |
|             | Sales                                                                                                    |                                                                                                    |
|             |                                                                                                    |                                                                                                    |
|             |                                                                                                    |                                                                                                    |
| 10000       |                                                                                                    |                                                                                                    |
| G Dec 37.14 | 362N (a)                                                                                                    |                                                                                                    |
| 2           | Covering Look (R) Free Look (R) (R)                                                                                                    |                                                                                                    |
| ·····RR.    |                                                                                                    | and a service of the service of the  |
|             |                                                                                                    | Look (1) (+) PA (1)                                                                                                    |
|             |                                                                                                    | • • • • • • • • • • • • • • • • • • •                                                                                                    |
|             |                                                                                                    | · · · · · · · · · · · · · · · · · · ·                                                                                                    |
|             |                                                                                                    | · I rented                                                                                                    |
|             | Contraction of the second second second second second second second second second second second second second s                                                                                                    |                                                                                                    |
|             | 1 Collection the                                                                                                    |                                                                                                    |
|             | 4                                                                                                    | Inter tex singlety                                                                                                    |
|             |                                                                                                    |                                                                                                    |
|             |                                                                                                    |                                                                                                    |
| 123         |                                                                                                    |                                                                                                    |
|             | and the second second                                                                                                    |                                                                                                    |
|             | · · · · · · · · · · · · · · · · · · ·                                                                                                    |                                                                                                    |
|             |                                                                                                    |                                                                                                    |
|             |                                                                                                    |                                                                                                    |
|             | The second second second second second second second second second second second second second second second s                                                                                                    |                                                                                                    |
|             |                                                                                                    |                                                                                                    |
| 2           | a contraction of the second                                                                                                    |                                                                                                    |
| 27          | the man and the                                                                                                    |                                                                                                    |
| 195         | The second second |                                                                                                    |
| 143         |                                                                                                    |                                                                                                    |
| Red.        | A CONTRACTOR                                                                                                    |                                                                                                    |
|             |                                                                                                    |                                                                                                    |
| 1. Cali     | and the second statement of the second                                                                                                    |                                                                                                    |
|             |                                                                                                    |                                                                                                    |
|             |                                                                                                    |                                                                                                    |
|             |                                                                                                    | CALC- AND CALC                                                                                                    |
|             |                                                                                                    |                                                                                                    |
|             |                                                                                                    |                                                                                                    |
| 7           |                                                                                                    |                                                                                                    |

10. Activeer de laag waarop je met Filter Klodder gewerkt hebt : Afbeelding > Aanpassingen > Niveaus de schuiver rechts (Hooglichten) naar links verslepen tot je het gewenste effect bekomen hebt.

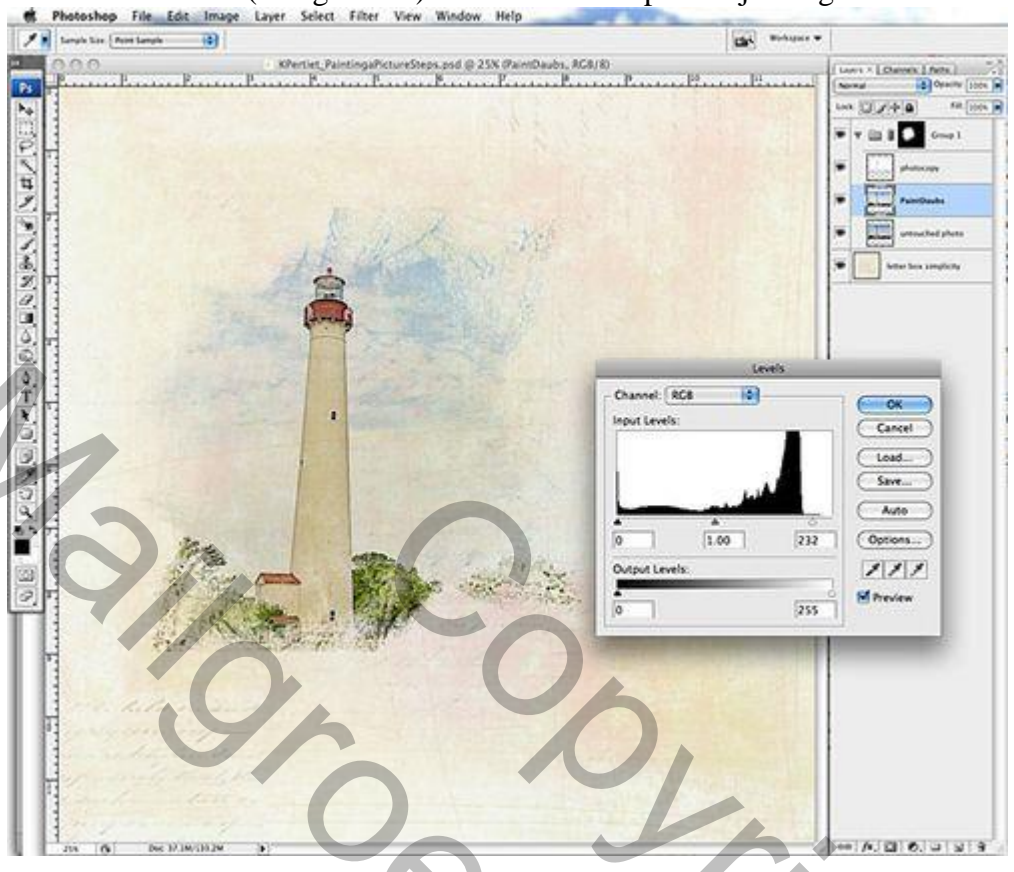

Om te eindigen : een kader frame toevoegen; aan de laag voeg je dan een laagmasker toe. Gebruik opnieuw het penseel om delen van het kader te verwijderen, voorgrondkleur = zwart. Voeg je gewenste tekst toe !

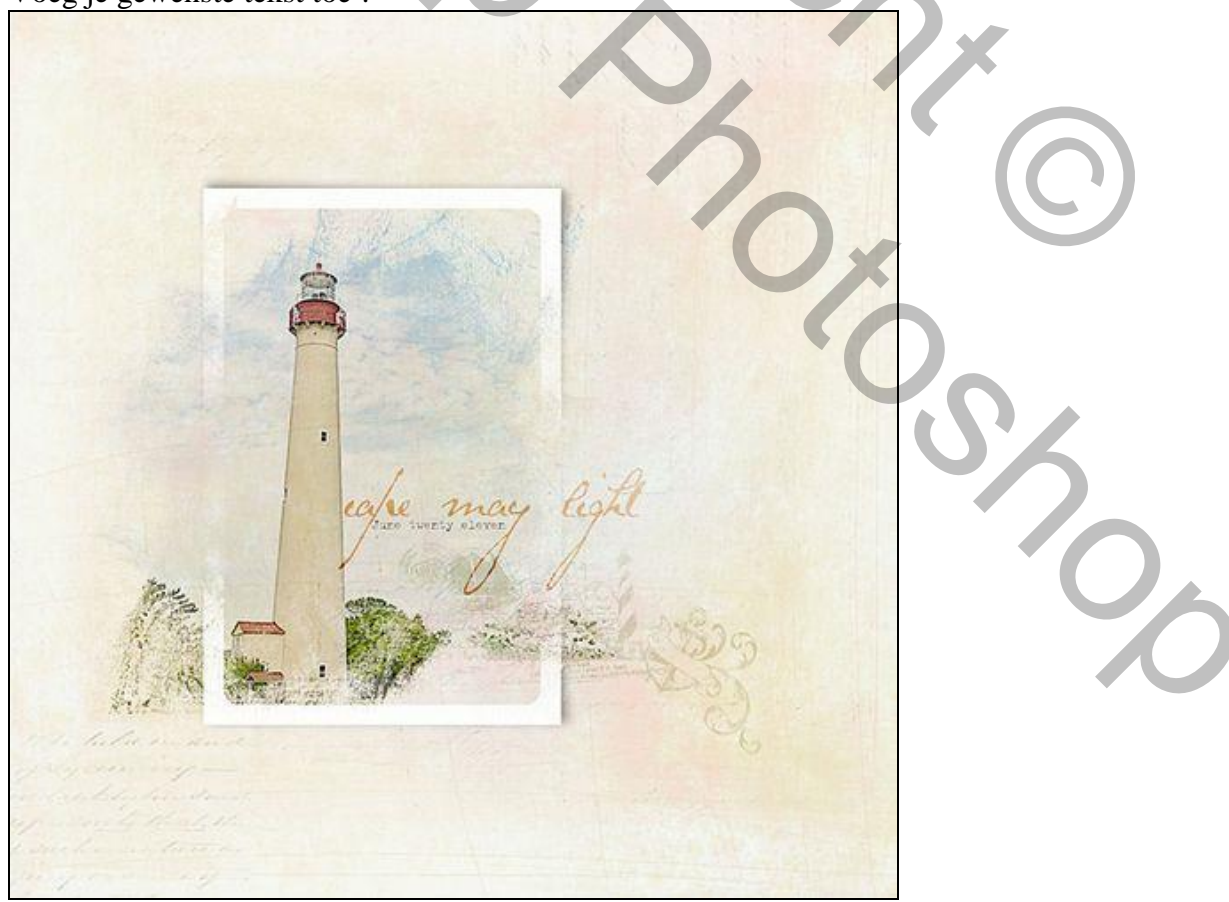